## Indsæt artikel med billedgalleri

En artikel med billedgalleri indsættes samme steder som en artikel. Forskellen er, at der er et billedgalleri under manchetteksten. Arbejdsgangen er først at oprette en mappe med billeder i Mediebiblioteket. Bagefter opretter man artiklen med billedgalleri og linker ind til billedmappen. Artiklen viser så de billeder der ligger i mappen som en vandret liste med små billeder. Ovenover vises så en stor udgave af det billede man har klikket på i listen. Man kan så blade sig frem i billederne ved at klikke på pilene.

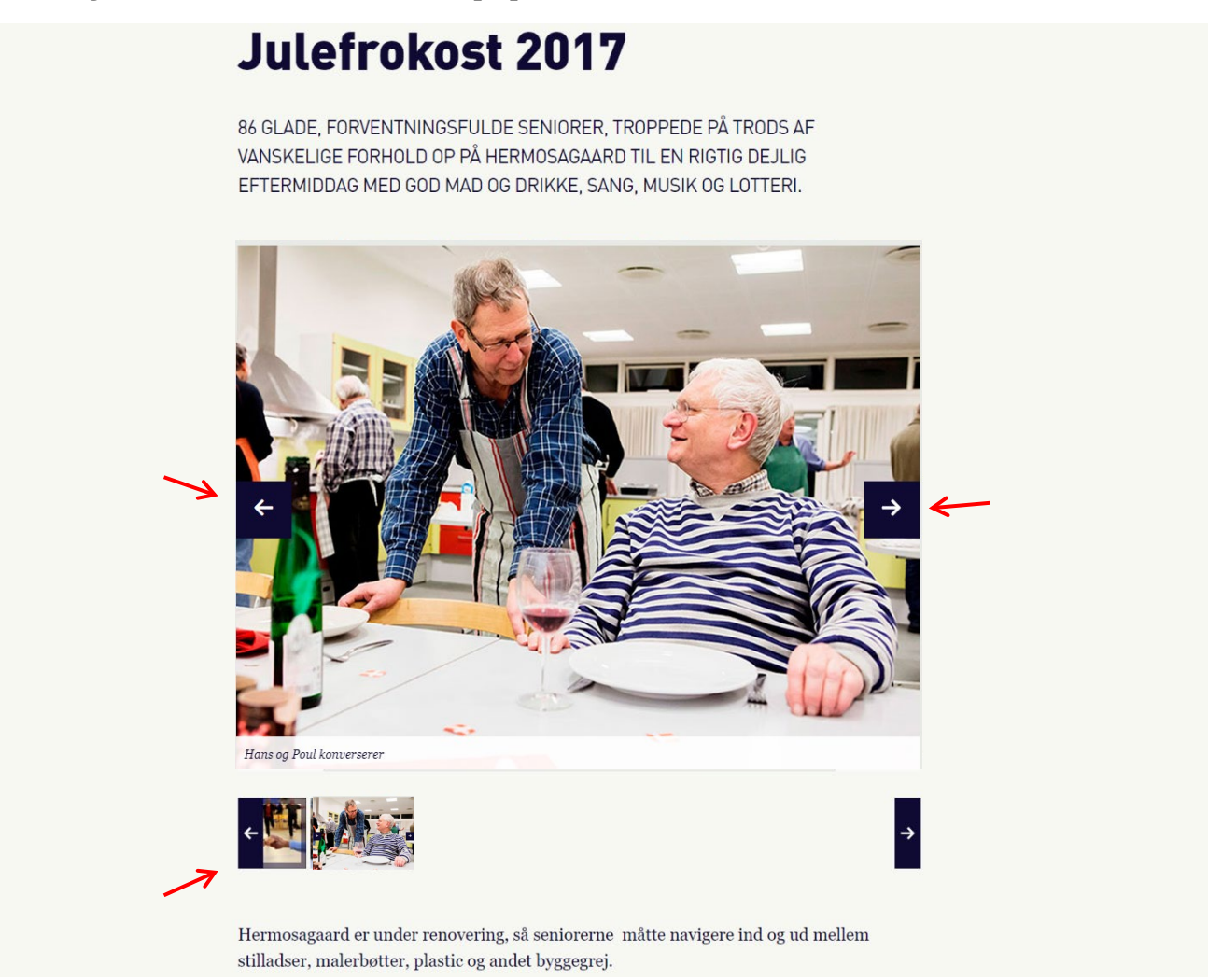

Placering på forsidelisten:

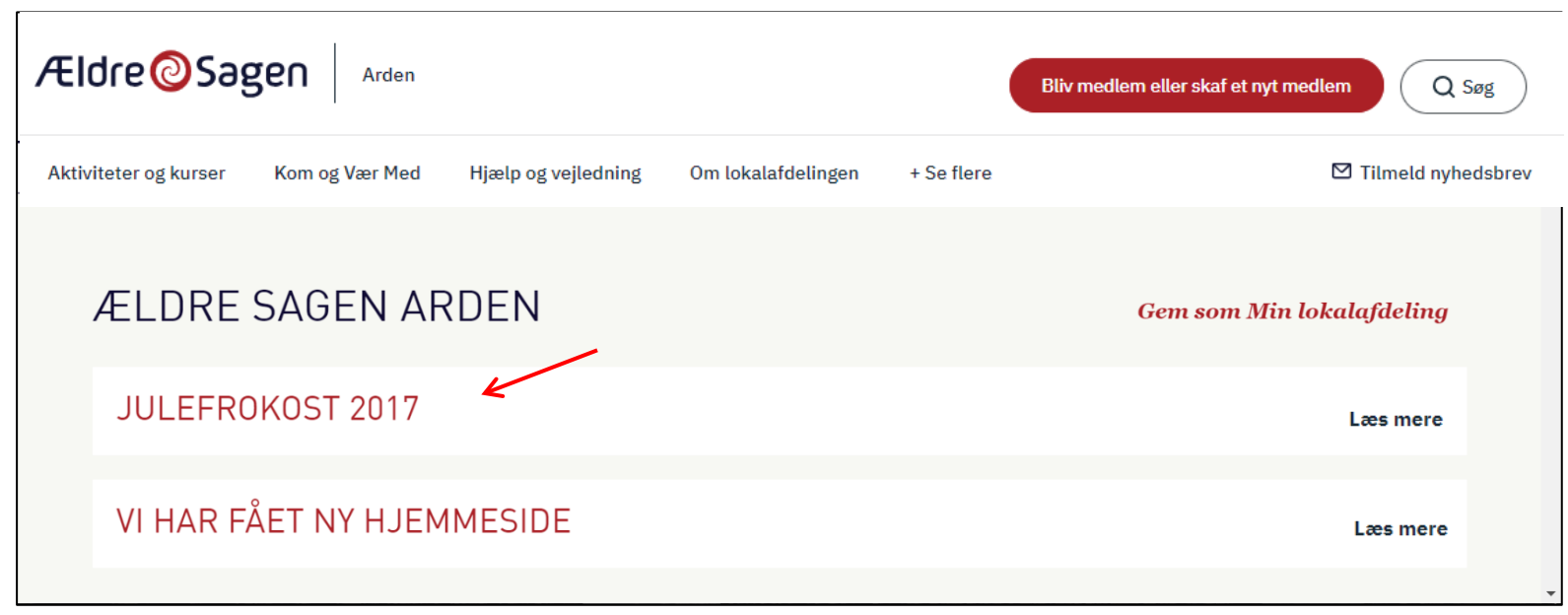

Placering under en underforside/emneindgang:

| FORSIDE   OM LOKALAFDELINGEN                                                                                                    |     |
|----------------------------------------------------------------------------------------------------|-----|
| <b>OM LOKALAFDELINGEN</b><br>FÅ MERE AT VIDE OM AKTIVITETER, OPGAVER OG INDSATSOMRÅDER I ÆLDRE<br>SAGEN ARDEN                                                                     |     |
| Vi arbejder for, at alle voksne – uanset alder – skal have retten til at bestemme over egen<br>tilværelse, have et meningsfuldt liv og mulighed for at deltage aktivt i samfundet |     |
| Julefrokost 2017<br>Læs mere                                                                                                    |     |
| Ældre Sagens hjemmesidesystem: Indsæt artikel med billedgalleri                                                                                                    | Sie |

Ældre Sagens hjemmesidesystem: Indsæt artikel med billedgalleri

Side 2 af 16

Først skal billederne uploades til Kontainer i en særskilt mappe. Klik på Kontainer ikonet (1). Når du er inde i Kontainer klikkes på knappen Folder (2) for at oprette en ny mappe. Navngiv mappen (3) og klik på Create (4).

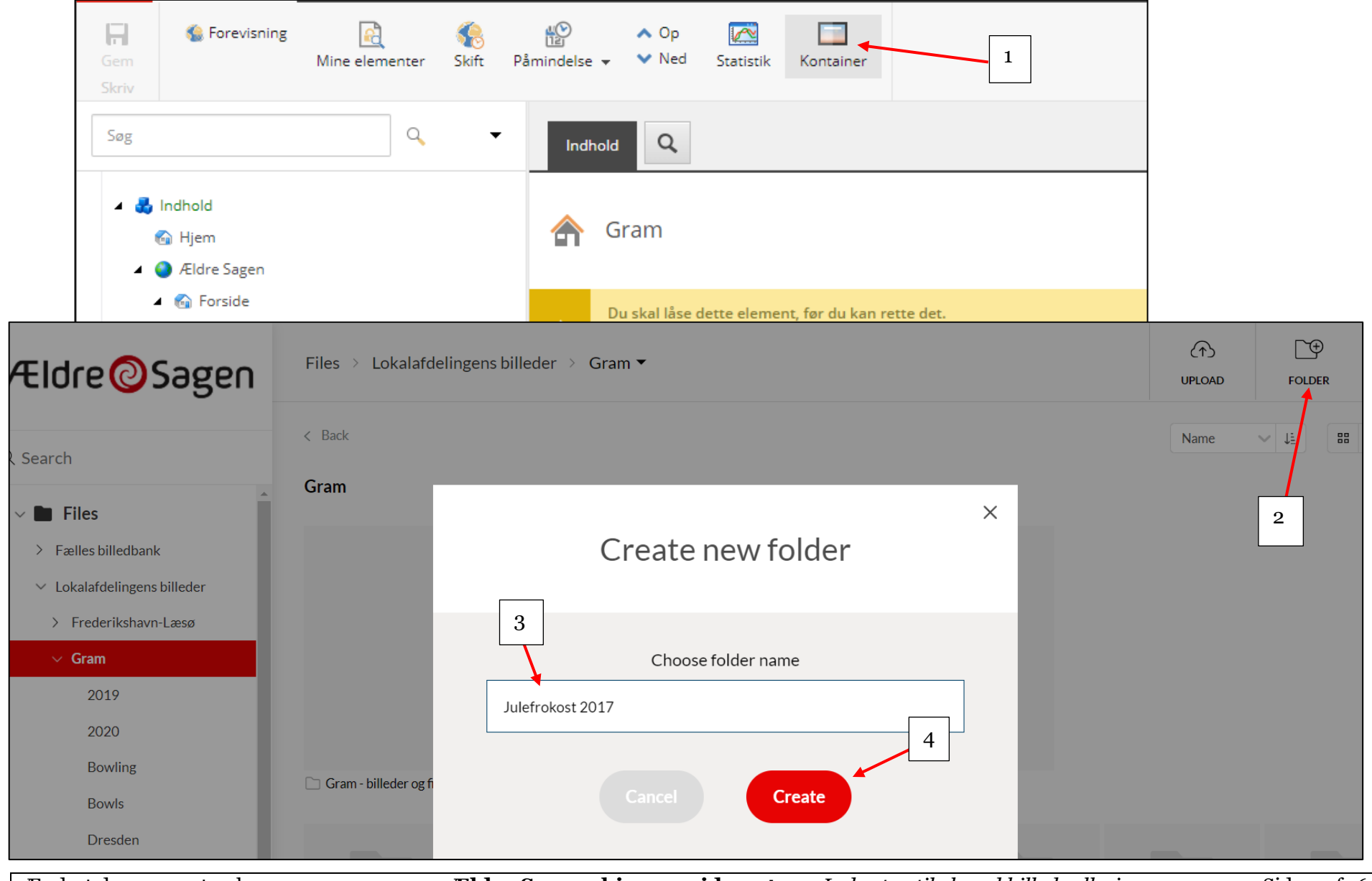

Ændret den 19. september 2024

Ældre Sagens hjemmesidesystem: Indsæt artikel med billedgalleri

Side 3 af 16

Nu skal billederne uploades til mappen. Når du står inde i mappen klik på Upload (1) og derefter Upload files (2). Herefter kommer du ind i filstrukturen på din egen computer. Marker alle billederne der skal uploades (3) og klik på Åbn (4).

| Ældre@Sagen                                                                   | Files > > Gram > Julefrol       | kost 2017 ▼                                      |                        | 1                 |            | UPLOAD        | F                      |
|-------------------------------------------------------------------------------|---------------------------------|--------------------------------------------------|------------------------|-------------------|------------|---------------|------------------------|
| < Search                                                                      | Back                            |                                                  |                        | 2                 | <b>-</b> ( | Jpload Files  |                        |
| ✓ ■ Files                                                                     | ulefrokost 2017                 |                                                  |                        |                   | (          | Jpload Folder |                        |
| <ul> <li>Fælles billedbank</li> <li>V Lokalafdelingens billeder</li> </ul>    | O Åbn                           |                                                  |                        |                   |            | ×             | y                      |
| > Frederikshavn-Læsø                                                          | ← → <b>*</b> ↑ <mark> </mark> « | It > Websystem > Billeder > Julefrokost 2017     | ~ Ü                    | Søg i Julefrok    | ost 2017   | م             |                        |
| ∨ Gram                                                                        | Organiser 🔹 Ny map              | ppe                                              |                        |                   | • <b>•</b> |               |                        |
| 2010                                                                          | ,<br>, Denne pc                 | Navn                                             | Ændringsdato           | Туре              |            | Størrelse     |                        |
| 2019                                                                          | 3D-objekter                     | 📓 arrangementaktiviter800x600                    | 28-03-2018 09:41       | JPG-fil           |            | 121 KB        |                        |
| 2020                                                                          | 属 Billeder                      | 🖾 blivfrivillig800x600                           | 28-03-2018 09:40       | JPG-fil           |            | 110 KB        | $\left  \cdot \right $ |
| Bowling                                                                       | Dokumenter                      | blivmedlem800x600                                | 28-03-2018 09:40       | JPG-fil           |            | 102 KB        |                        |
| Bowls                                                                         | 👌 Musik                         | soendagscafe_325_210_jpg                         | 26-03-2018 20:39       | JPG-fil           |            | 4 KB          |                        |
| Dresden                                                                       | Overførsler                     |                                                  |                        |                   |            |               |                        |
| > Gram - billeder og filer fra                                                | Skrivebord                      |                                                  |                        |                   |            |               |                        |
|                                                                               | Videoer                         | 3                                                | 4                      |                   |            |               |                        |
| Julefrokost 2017                                                              | Uindows (C:)                    |                                                  |                        |                   |            |               |                        |
|                                                                               | 🥪 pj (H:)                       |                                                  | \<br>\                 |                   |            |               |                        |
| Nb! Hvis senere sletter eller                                                 | 🥪 Fællesdrev (I:)               |                                                  | ```                    |                   |            |               |                        |
| tilføjer nye billeder vil den rette                                           | lse < Frivillig (J:)            | ✓ <                                              |                        |                   |            | 3             | 2                      |
| i billedmappen automatisk slå<br>igennem på hjemmesiden inden<br>for en time. | 1 Filnav                        | vn: "soendagscafe_325_210_jpg" "arrangementaktiv | iter800x600" "blivfi 🗸 | Alle filer<br>Åbn |            | ~<br>Annuller |                        |

Side 4 af 16

For at få tekst vist på billedet ude på hjemmesiden, sæt en markering i øverste venstre hjørne af et billede (1). Klik på More (2). Klik på Edit File Data (3). I dialogboksen indskrives den tekst i feltet Billedtekst (4), du gerne vil have vist ude på hjemmesiden under billedet. Klik på Save (5).

| <pre>kack Lulefrokost 2017</pre>                                                                                                    | >       |            | 2                | MORE                     | ←<br>MOVE/COPY | ADD TO         |               |              | 1 file selected  | ľ |
|----------------------------------------------------------------------------------------------------|---------|------------|------------------|--------------------------|----------------|----------------|---------------|--------------|------------------|---|
| Julietrokost 2017   E dit File Data E dit File Data< | 8 88 := | ne 🗸 📜 🔡 🖽 | Name             | View Details             | i              | 3              | [             |              | C Back           | < |
| Select all files                                                                                                    |         |            | viter800x600 ing | Edit File Data           | F              | <b>X</b> close |               |              | Julefrokost 2017 | J |
| arrangementaktiviter800x600.jpg blivfrivillig800x600.jpg                                                                                                    |         |            | serer            | dit arrangementaktiviter | с.<br>2-123кВ  | C close        | ig800x600.jpg | blivfrivilli | Select all files | a |

Du kan ændre rækkefølgen af billedernes visning ude på hjemmesiden. Marker Store ikoner (1), klik på pilen i drop down boksen (2). Vælg hvilket kriterie der skal sorteres efter (3).

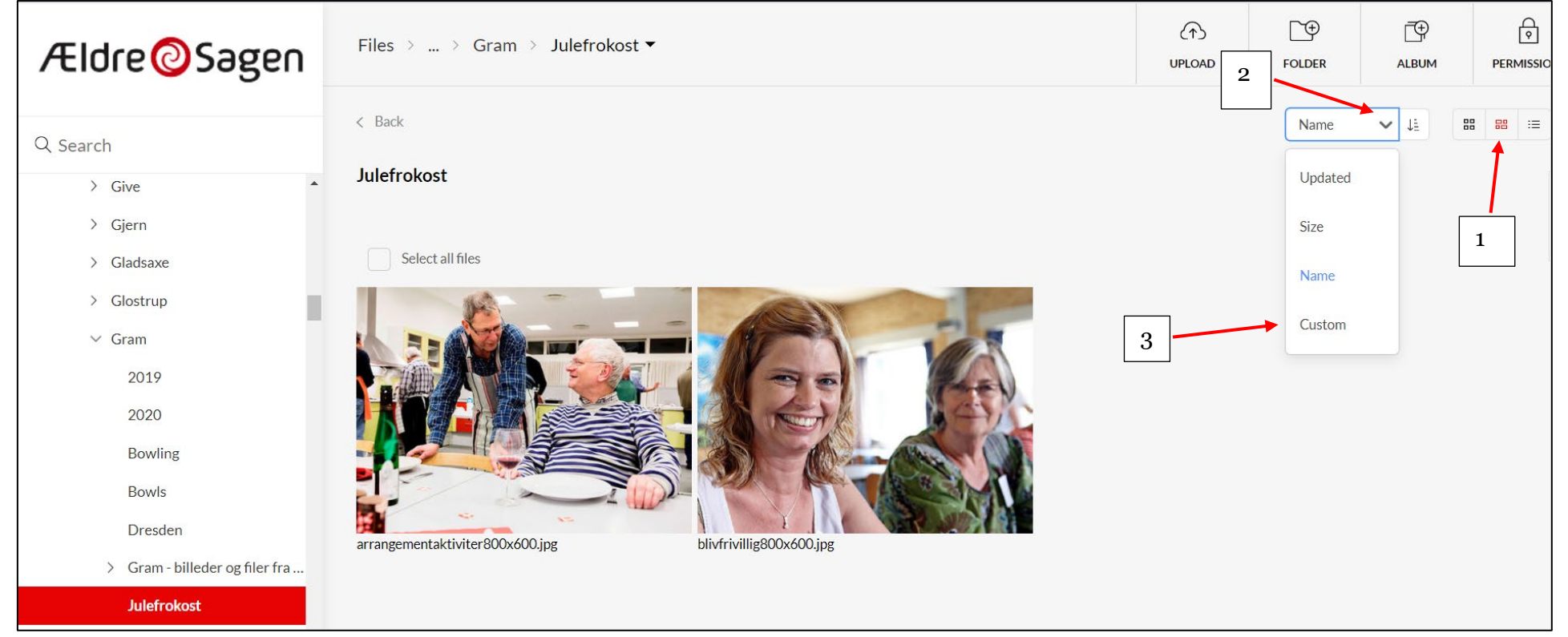

Hvis du vælger Custom (3), kan billedet flyttes med musen. Sæt en markering i Feltet i øverste højre hjørne (4). Klik med venstre musetast på billedet og hold musetasten nede. Flyt musen en lille smule og skiltet Moving items kommer til syne (5). Mens du stadig holder musetasten nede, kan billedet nu flyttes til en ny position så du ændrer rækkefølgen

Der går op til fem minutter før dit valg kan ses på hjemmesiden.

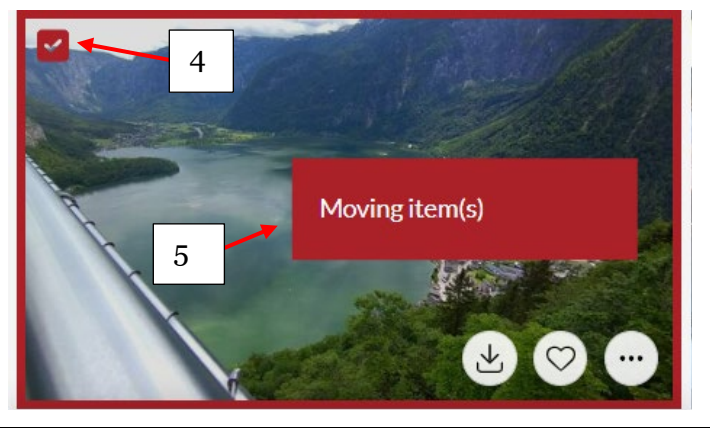

Ældre Sagens hjemmesidesystem: Indsæt artikel med billedgalleri

Klik tilbage i Indholdsredigeringsvinduet. Marker den placering på hjemmesiden hvorunder artiklen med billedgalleri ønskes oprettet (1). Hvis artiklen kun skal ligge på forsiden markers Aktuelt. Hvis artiklen skal placeres under en underforside/emneindgang markeres den. I sidste tilfælde kan man vælge også at få artiklen vist på forsiden. Højreklik på markeringen, vælg Indsæt (2) og Artikel med billedgalleri (3).

| Gem<br>Skriv | 🕵 Forevisning     | Min                          | e elementer  | Skift | Påmindelse 👻       | ▲ Op<br>✔ Ned |                        |
|--------------|-------------------|------------------------------|--------------|-------|--------------------|---------------|------------------------|
| Søg          |                   |                              | ۹.           | -     |                    |               |                        |
|              | ⊿ 🛃 Hjælj         | o og ve                      | jledning     | •     | Navigation         |               |                        |
|              | — D∈              | en hjae<br>akt os<br>nedlerr | Ipende haand |       | ✓ Vis i navigation | og brødkrum   | mmesti [standardværdi] |
|              | 🕨 🚨 Bliv f        | r                            | Indsæt       | •     | Artikel            |               |                        |
|              | 🗾 Om l            | Q                            | Søg          |       | Artikel med k      | oilledgalleri |                        |
|              | 🔺 🗾 Aktue         |                              | Udgiv elemen | nt    |                    |               |                        |
|              | II N              | ß                            | Dupliker     |       |                    |               |                        |
|              | 1 📑 Tu            | ×                            | Slet         |       | Dokument           |               |                        |
|              | aa                |                              | Omdøb        |       | Titol              |               |                        |
|              | 🕨 둼 Konta         | 9                            | Kopierer     | •     | Titer.             |               |                        |
|              | 鼲 sandkasse       |                              | Sortering    | •     | Aktuelt            |               |                        |
| 4            |                   | Z                            |              | •     |                    |               |                        |
| Indholdsre   | digering Mediebit | ¢                            | Opdater      |       |                    |               |                        |

Side 7 af 16

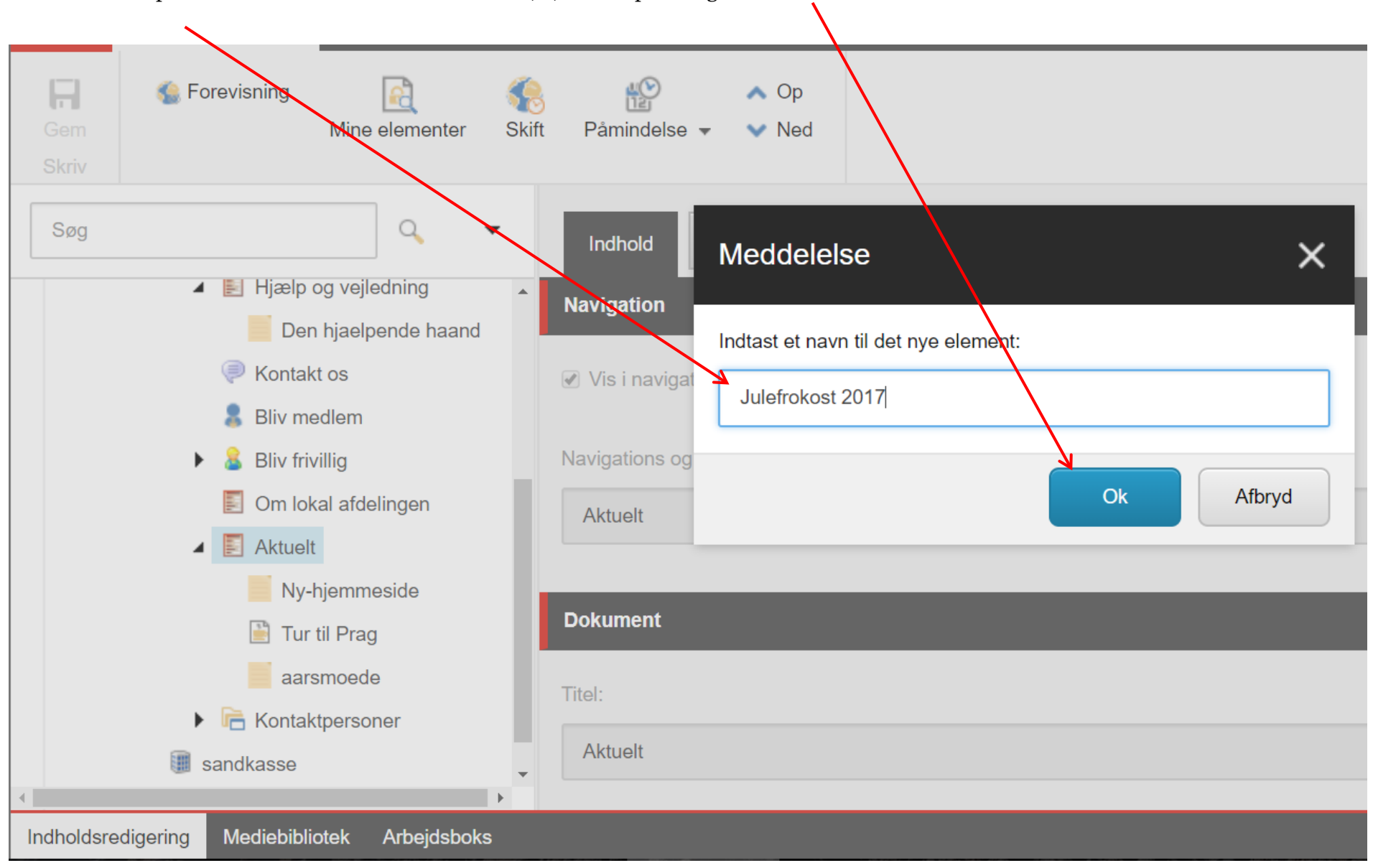

Indtast navnet på artiklen. Navnet må ikke indeholde æ, ø, å eller specialtegn. Klik Ok.

Side 8 af 16

## Artiklen er oprettet. Udfyld/ret i tekstfelterne

| Gem<br>Skriv | 🍓 Forevisning      | Mine elementer       | Skift | Påmindelse ▼ | ∧ Op<br>✔ Ned |                                                                                                    |
|--------------|--------------------|----------------------|-------|--------------|---------------|----------------------------------------------------------------------------------------------------|
| Søg          |                    |                      |       | 9            | •             |                                                                                                    |
|              | Forside            |                      |       |              | <b>^</b>      |                                                                                                    |
|              | 4 🎚 Lokalafdelin   | ger - Klik på pilen! |       |              |               | Navigation                                                                                                    |
|              | 🔺 👚 Arden          |                      |       |              |               |                                                                                                    |
|              | 🗾 Om lo            | kal afdelingen       |       |              |               | ✓ Vis i navigation og brødkrummesti [standardværdi]                                                                                                    |
|              | 🕨 🕲 Arrang         | jementer og aktivite | ter   |              |               |                                                                                                    |
|              | 🗾 Lokal            | ndflydelse           |       |              |               | Navigations og brødkrumme titel:                                                                                                    |
|              | 🧆 Soeg             |                      |       |              |               | lulefrokget 2017                                                                                                    |
|              | 🕨 🛐 Hjælp          | og vejledning        |       |              |               |                                                                                                    |
|              | 🤎 Konta            | d os                 |       |              |               |                                                                                                    |
|              | 🔱 Bliv m           | edlem                |       |              | - 11          | Tekst og billede på siden                                                                                                    |
|              | 🕨 🖻 Konta          | atpersoner           |       |              | - 12          |                                                                                                    |
|              | 🕨 🔒 Bliv fri       | villia               |       |              |               | Overskrift:                                                                                                    |
|              |                    | t                    |       |              |               | Julefrokost 2017                                                                                                    |
|              |                    | afrokost 2017        |       |              |               |                                                                                                    |
|              |                    | biomposido           |       |              |               | Underoverskrift:                                                                                                    |
|              | Ny-                | njenimeside          |       |              |               | 86 alade, forventningsfulde seniorer, tronnede nå trods af vanskelige forhold op nå Hermosagaard til en rigtig deilig eftermiddag med god mad og drikke |
|              | Standard           | -artikier            |       |              |               | sang, musik og lotteri.                                                                                                    |
|              | sandkasse          |                      |       |              |               |                                                                                                    |
|              | 🕨 🕼 Indstillinger  |                      |       |              | <b>v</b>      |                                                                                                    |
| Indholdsre   | digering Mediebibl | iotek Arbejdsbok     | S     |              |               |                                                                                                    |

Side 9 af 16

Artiklens brødtekst indsættes i redigeringsværktøjet. Klik på Vis redigeringsværktøj. Sidst opdateret dato bestemmer rækkefølgen af artiklerne i listen hvis artiklen er oprettet under Aktuelt. Sidst oprettet ligger øverst.

| Gem<br>Skriv | 🕵 Forevisning<br>M     | Aine elementer | <b>Skift</b> | Påmindelse ▼ Ved                                       |
|--------------|------------------------|----------------|--------------|--------------------------------------------------------|
| Søg          |                        | ٩, •           | •            | Indhold Q                                              |
|              | 🔺 🖹 Hjælp og           | vejledning     | •            | Tekst:                                                 |
|              | 📃 Den hja              | aelpende haand |              | Vis redigeringsværktøj Foreslå reparation Rediger Html |
|              | 🤎 Kontakt o            | S              |              |                                                        |
|              | 💄 Bliv medle           | em             |              |                                                        |
|              | 🕨 🚨 Bliv frivilliç     | g              |              |                                                        |
|              | 🗾 Om lokal a           | afdelingen     |              |                                                        |
|              | 🔺 🗾 Aktuelt            |                |              |                                                        |
|              | 📔 Julefro              | kost 2017      |              |                                                        |
|              | Ny-hje                 | mmeside        |              |                                                        |
|              | 📔 Tur til F            | Prag           |              | Sidst opdateret dato:                                  |
|              | aarsmo                 | pede           |              | I dag Nulstil                                          |
| •            | 🕨 宿 Kontaktpe          | ersoner        | +            | 05-02-2018                                             |
| Indholdsred  | digering Mediebibliote | k Arbejdsboks  | 5            |                                                        |

Indskriv brødtekst i redigeringsværktøjet. Se vedledning i redigeringsværktøjet for detaljer. Klik Accepter.

| RTF-editor                                                     | ð    | ×  |
|----------------------------------------------------------------|------|----|
| <ul> <li>H   X □ 0 0 0 0 0 0 0 0 0 0 0 0 0 0 0 0 0 0</li></ul> |      | ×. |
|                                                                |      |    |
|                                                                |      | ×  |
| Indholdsredigering Mediebibliotek Arbejdsboks                  | Afvi | S  |

Link derefter til den billedmappe du startede med at oprette. Klik på Gennemse over feltet Billede folder (1). Find og marker den mappe du har oprettet i Kontainer ved at sætte en markering i feltet i øverste venstre hjørne (2). I Kontainer klik på Use (3) og Use Original (4). Marker at artiklen skal vises på forsiden ved at sætte en markering (5).

| <b>~</b>                                | Indhold Q                                                                                              |
|-----------------------------------------|----------------------------------------------------------------------------------------------------|
|                                         | Billede folder:<br>Gennemse Nulstil                                                                    |
| Sagen                                   |                                                                                                    |
| rside                                   |                                                                                                    |
| Lokalafdelinger - Klik på pilen!        |                                                                                                    |
| 😚 Gram 5                                | Vis på forsiden                                                                                        |
| • ③ Arrangementer og aktiviteter        |                                                                                                    |
| <ul> <li>Hjælp og vejledning</li> </ul> | X Vis på forsiden - Sæt kryds, hvis denne artikel skal vises i nyhedslisten på forsiden af hjemmesiden |

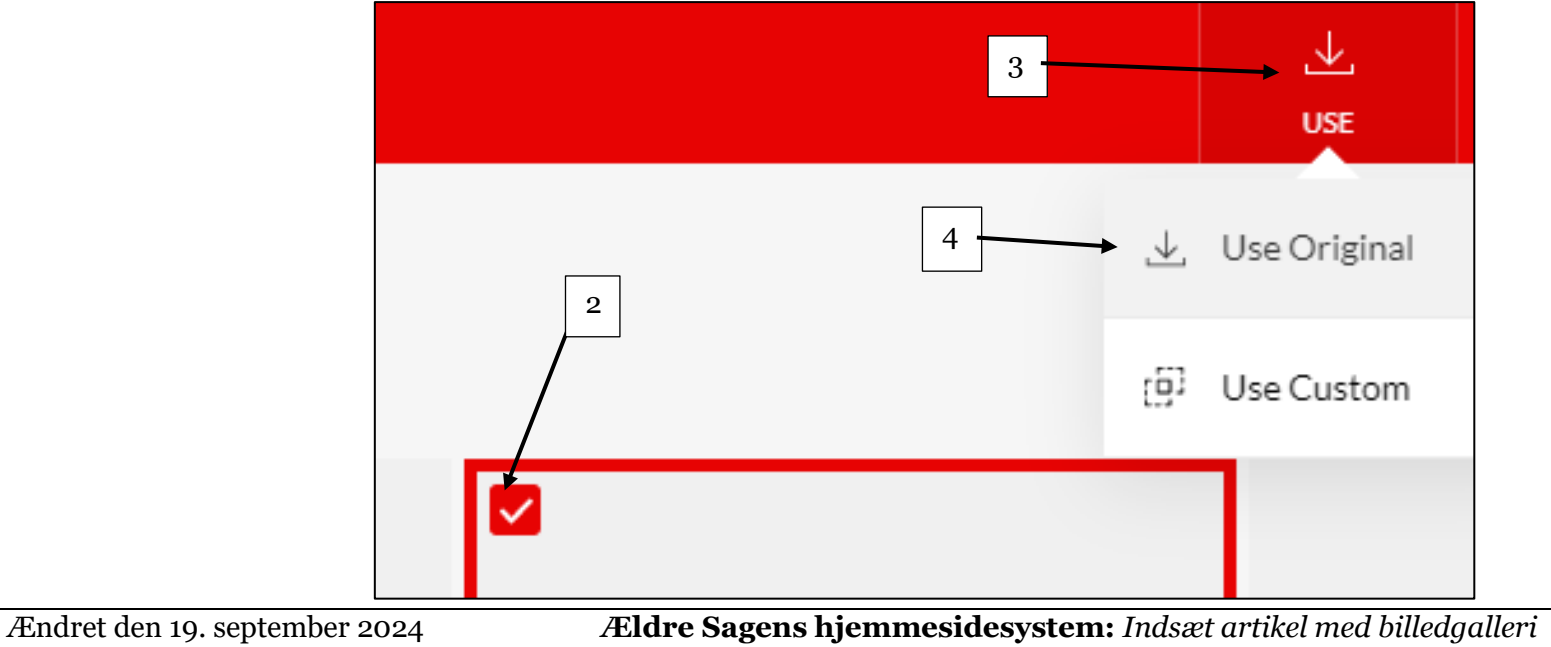

Hvis du vil have vist kontaktpersoner unde artiklen så marker et relevant tillidshverv og klik på pil til højre. Der kan også markeres om kontaktoplysninger skal skjules og om et billede der er indsat af personen på kontaktpersonsiden også skal vises på artiklen.

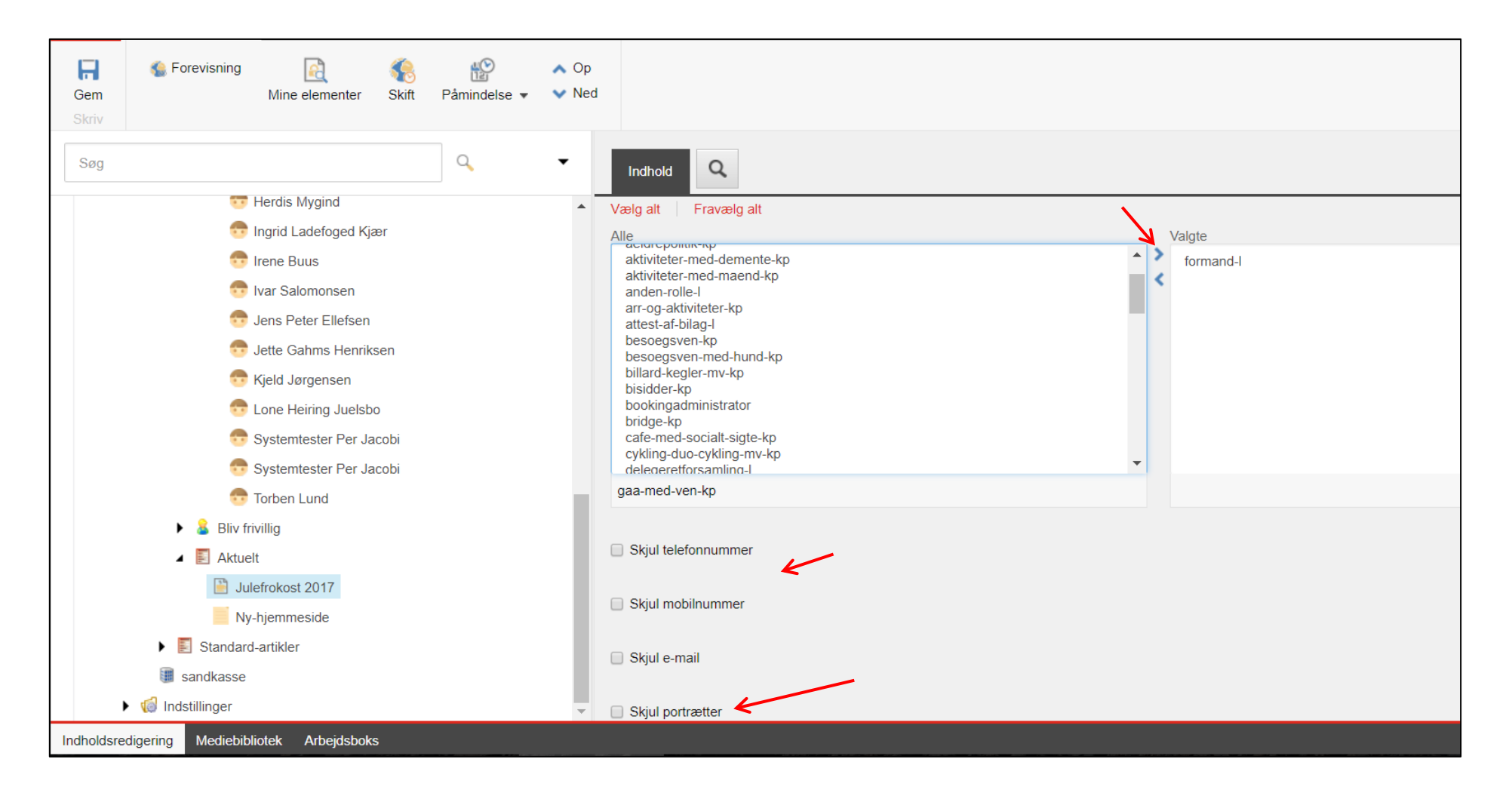

Udgiv artiklen ved at højreklikke på artiklen og vælge Udgiv element.

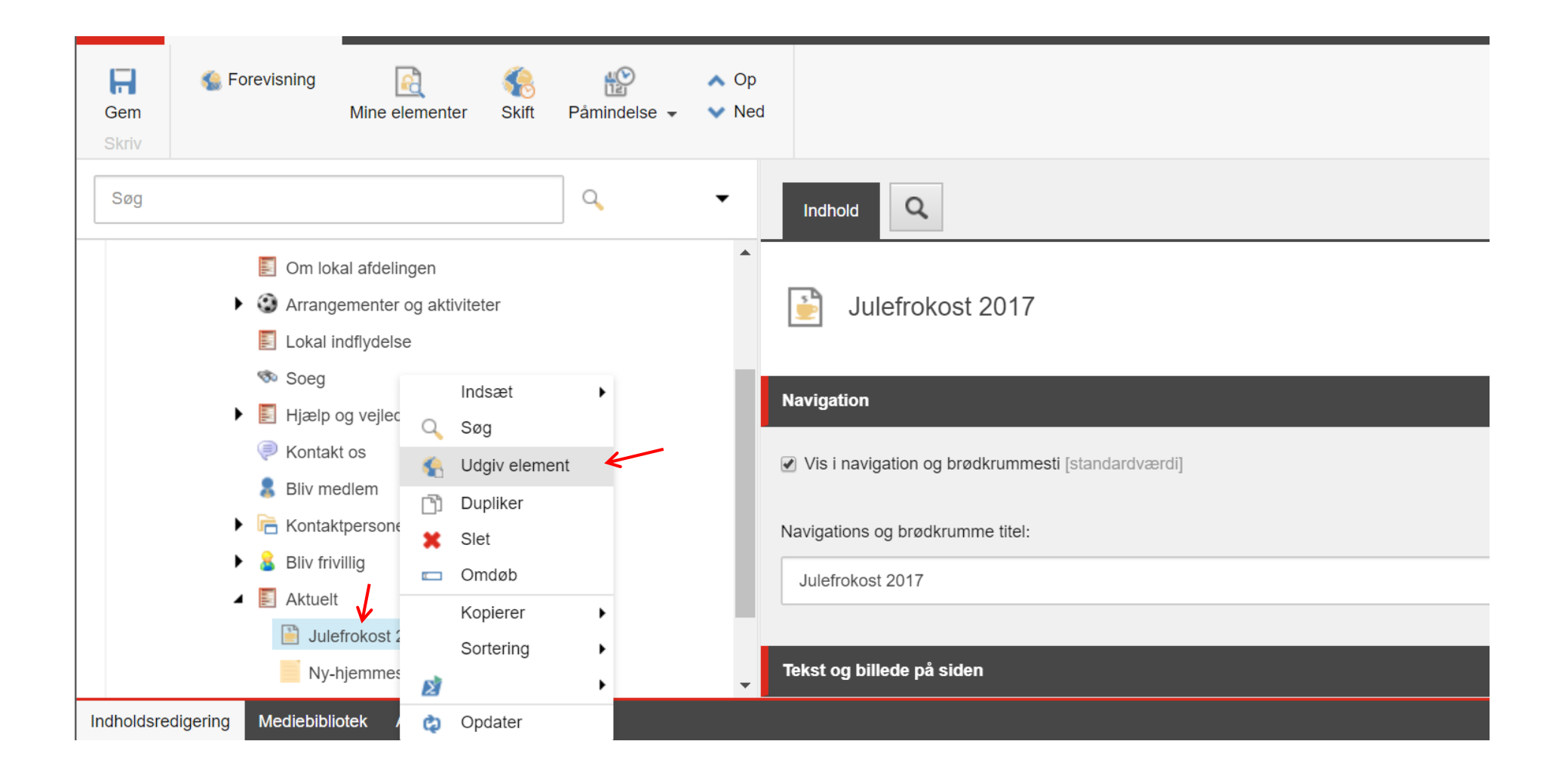

Ændret den 19. september 2024

Side 14 af

Artiklen er placeret på forsiden og ligger øverst da den har den seneste opdateringsdato. Klik på artiklen.

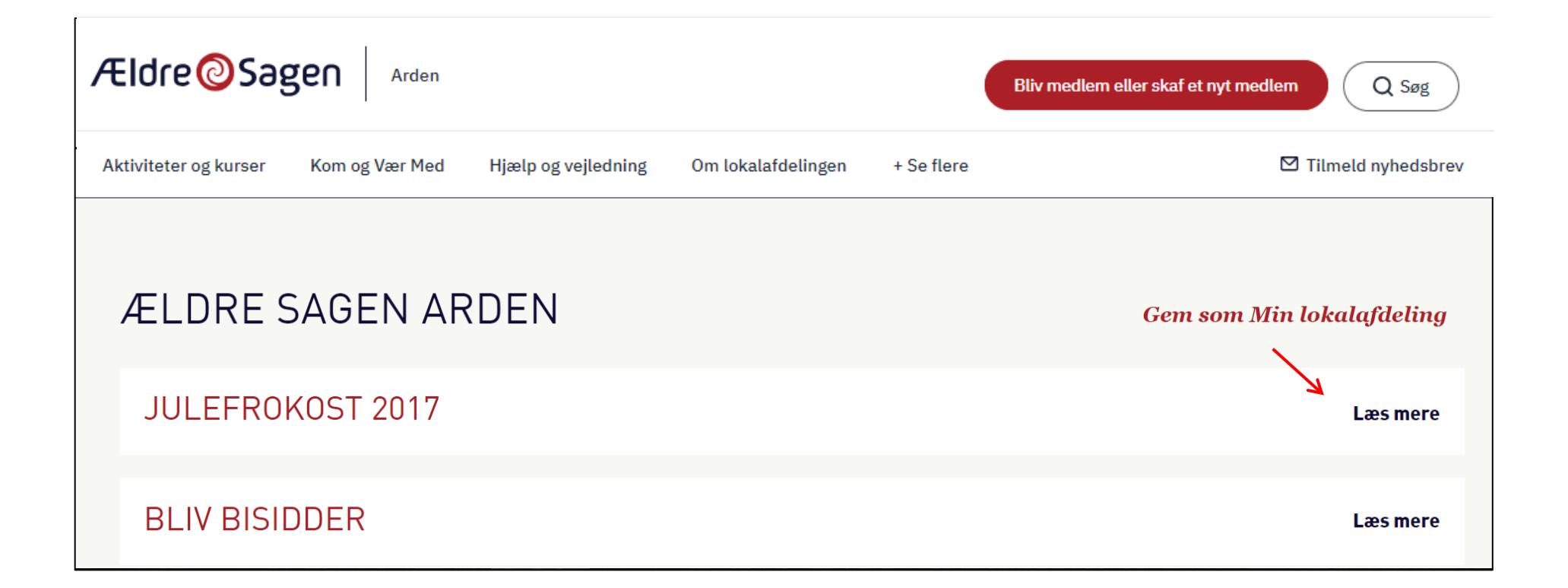

Selve artiklen med billedgalleri og kontaktperson med billede, klik på pilene for at skifte. Under billedet står billedteksten.

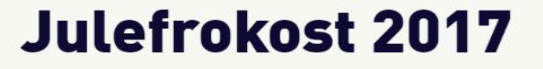

86 GLADE, FORVENTNINGSFULDE SENIORER, TROPPEDE PÅ TRODS AF VANSKELIGE FORHOLD OP PÅ HERMOSAGAARD TIL EN RIGTIG DEJLIG EFTERMIDDAG MED GOD MAD OG DRIKKE, SANG, MUSIK OG LOTTERI.

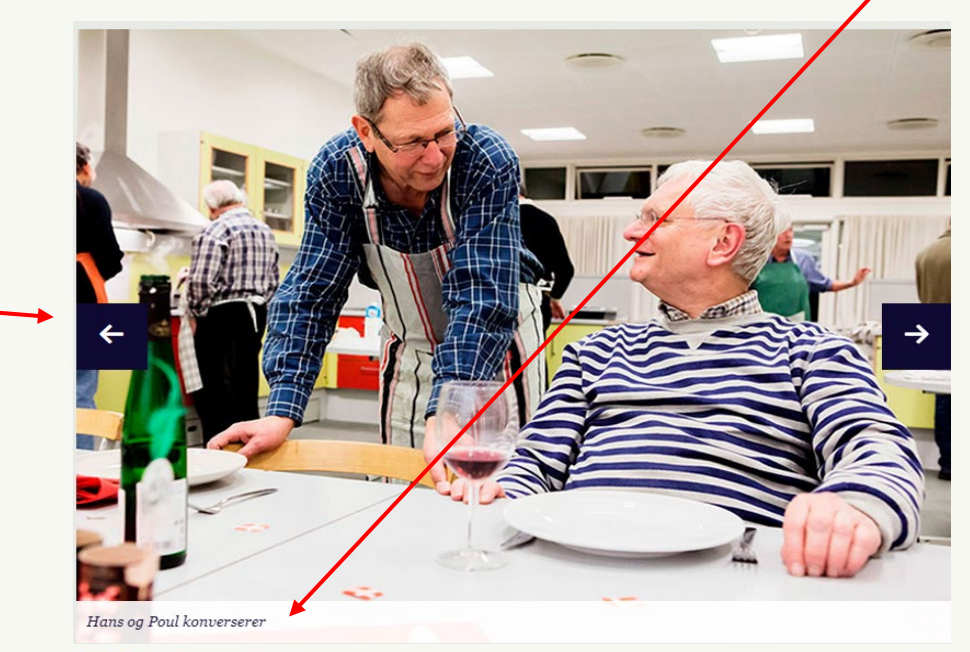

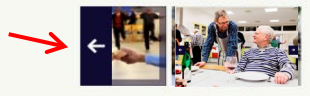

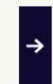

Hermosagaard er under renovering, så seniorerne måtte navigere ind og ud mellem stilladser, malerbøtter, plastic og andet byggegrej.

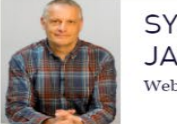

SYSTEMTESTER PER JACOBI Webmaster MOBIL 23410751 E-MAIL pj@aeldresagen.dk

Ændrei den 19. september 2024

ALINE SAGENS HJEMMESIUESYSIEM, HUSAL ULIKEL MEU UMEUYUMELL